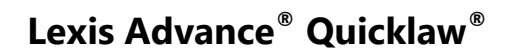

# Aide-mémoire | Favoris

LexisNexis

Un **Favouri** est un filtre de recherche ou une série de filtres que vous avez appliqué à votre recherche ou à votre liste de résultats, et que vous avez ensuite enregistré pour les réutiliser par la suite avec d'autres recherches. Lorsque vous appliquez des filtres à une recherche, vous limitez cette recherche à des champs spécifiques qui sont définis par les filtres appliqués. Ceci vous permet de construire des recherches qui vous rapporteront uniquement des résultats pertinents. Un filtre peut être :

- Une juridiction, un type de contenu ou un domaine du droit;
- Une source;
- Un sujet.

## **AJOUTER DES FAVORIS**

#### A. Juridictions, Types de contenu ou Domaines (Menu déroulant « Rechercher : Tout »)

Cliquez sur le bouton « **Rechercher : Tout** » à l'extrême droite de la barre de recherche pour voir une liste de filtres applicables à la recherche. Puis, sélectionnez un filtre en cochant la case correspondante.

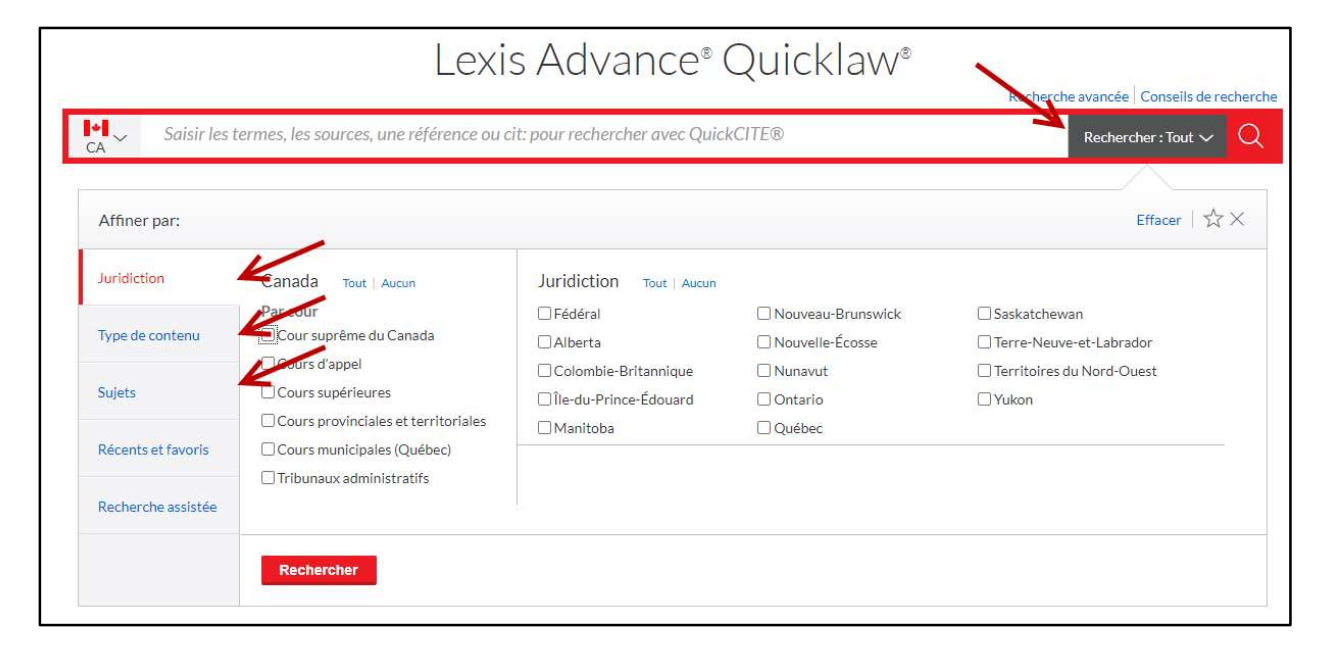

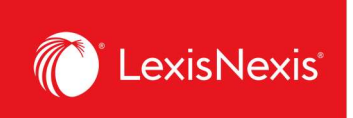

Lorsque vous avez terminé de sélectionner vos filtres, cliquez sur l'icône en forme d'**Étoile** à la droite du menu déroulant pour enregistrer cet ensemble de filtres comme **favori**.

| > Saisir les tern  | nes, les sources, une référence ou cit: po                                       | our rechercher avec QuickCITI                                   | E®                                 | CSC; C. sup.; C. app.; Qc; CA<br>Jurisprudence; CA Doctrine et |
|--------------------|----------------------------------------------------------------------------------|-----------------------------------------------------------------|------------------------------------|----------------------------------------------------------------|
| Affiner par: Cour  | suprême du Canada 🗙 🛛 Cours supérieures 🗙                                        | Cours d'appel X Québec X                                        | CA Jurisprudence 🗙 Plus 🗸          | Effacer 😥                                                      |
| Juridiction        | Canada Tout   Aucun                                                              | Juridiction Tout   Aucun                                        |                                    |                                                                |
| Type de contenu    | Par cour<br>Cour suprême du Canada                                               | Fédéral  Identia                                                | Nouveau-Brunswick Nouvelle-Écosse  | Saskatchewan                                                   |
| Sujets             | Cours superieures                                                                | ☐ Colombie-Britannique<br>☐ Île-du-Prince-Édouard<br>☐ Manitoba | Ontario Ouébec                     | Territoires du Nord-Ouest  Yukon                               |
| Récents et favoris | <ul> <li>Cours municipales (Québec)</li> <li>Tribunaux administratifs</li> </ul> | Inclure le contenu multijuri                                    | dictionnel et non juridictionnel Q | u'est-ce que c'est?                                            |
| Recherche assistée |                                                                                  |                                                                 |                                    |                                                                |

Vos favoris apparaitront dans le **module Favoris** qui se trouve sur la page d'accueil de Lexis Advance Quicklaw. Cliquez sur un élément de la liste des favoris dans ce module pour l'ajouter rapidement comme filtre dans la barre de recherche rouge.

|                                                | Lexis Ad                                                 | vance® Quicklaw®                                          |                                                                             |
|------------------------------------------------|----------------------------------------------------------|-----------------------------------------------------------|-----------------------------------------------------------------------------|
| CA Saisir les                                  | termes, les sources, une référence ou cit: pour rechercl | ner avec QuickCITE®                                       | CSC; C. sup; C. app; Qc; CA<br>Jurisprudence; CA Doctrine et                |
| Ressources gratuites relatives à l             | a COVID-19                                               |                                                           |                                                                             |
| - Explorer le contenu                          |                                                          |                                                           |                                                                             |
| Type de contenu Domaines de                    | pratique (nouveau design)                                |                                                           |                                                                             |
| Jurisprudence                                  | Législation en vigueur et versions historiques           | Doctrine et bulletins                                     | Sources populaires                                                          |
| Décisions judiciaires                          | Législation                                              | Doctrine et Traités                                       | Halsbury's Laws of Canada                                                   |
| Décisions administratives                      | Lois                                                     | Quantums                                                  | JurisClasseur Québec                                                        |
| Résumés                                        | Législation annotée (nouveau)                            | Formulaires et modèles                                    | Tableaux comparatifs                                                        |
| Procédures, requêtes et mémoires               | Règlements                                               | Revues de droit & périodiques                             | Smart Charts                                                                |
|                                                | Règles de cour                                           | Bulletins                                                 |                                                                             |
|                                                | Versions historiques législatives                        | Dictionnaires                                             |                                                                             |
| 2016                                           |                                                          |                                                           |                                                                             |
| <ul> <li>U Historique</li> </ul>               |                                                          | 🗸 🖈 Favoris                                               |                                                                             |
| Recherches                                     | Documents Shepard's®                                     | CA Jurisprudence, CA Doctrine et bulletins                | s; Cour suprême du Canada, Cours supérieures, Cours d'appel, Non juridictio |
| Irc 1985 ch. c-46 art 100                      |                                                          | Q <sup>+</sup> CA Jurisprudence, CA Legislation; Nouveau  | u-Brunswick, Nouvelle-Ecosse, Québec, Non juridictionnel, Fédéral; Propriét |
| code criminel article 100                      |                                                          | Q <sup>+</sup> CA Doctrine et bulletins - Sources: JCQ Dr | oit civil - Personnes et famille;                                           |
| confusion /25 enregistrement /25 "marque de co | ummerce"                                                 | 🜾 Table des matières - JCQ Droit civil - Per              | sonnes et famille                                                           |
| confusion dù à l'enregistrement d'une marque d | e commerce                                               | Q* CA Doctrine et bulletins - Sources: Aviation           | h Liability Law;                                                            |
| droit d'occupation                             |                                                          | Table des matières - Aviation Liability La                | w                                                                           |
| E Consulter tout l'historique                  | El Cartographie de recherche                             | Q* CA Jurisprudence, CA Doctrine et bulletins             | s, CA Législation; Québec, Non juridictionnel, Fédéral; Droit criminel      |

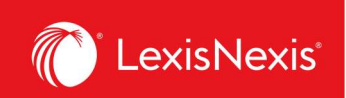

#### B. Sources

À partir de la Table des matières d'une source, cliquez sur l'icône en forme d'**Étoile** qui se trouve à côté du titre de la source pour enregistrer celle-ci dans vos favoris. Des liens apparaîtront alors dans le module *Favoris* sur la page d'accueil. À l'aide de ces liens, vous pourrez accéder rapidement à la table des matières de cette source ou ajouter la source comme filtre à la barre de recherche.

| III Caris Advance' S Parcourir<br>Quicklaw'                                            | English Français | Client: -Aucun- Historique       |
|----------------------------------------------------------------------------------------|------------------|----------------------------------|
| La société par actions au Québec i 📩 🔺 🗛 🗛                                             |                  |                                  |
|                                                                                        |                  |                                  |
| Saisir les termes de recherche                                                         |                  | La société par actions au Québec |
| Rechercher tous les documents de cette source     O Table des matières (TDM) seulement |                  | Recherche sélectionnée           |
|                                                                                        |                  |                                  |
| + D Mises à jour récentes                                                              |                  |                                  |
| + Commentaires, Index et Tables                                                        |                  |                                  |
| + C Formulaires                                                                        |                  |                                  |
| + 🗆 Lois                                                                               |                  |                                  |
| + Règlements                                                                           |                  |                                  |
| + 🛛 Jurisprudence sélectionnée                                                         |                  |                                  |
| + Nouvelles Express - Droit corporatif                                                 |                  |                                  |

### C. Sujets

Vous pouvez ajouter des sujets comme filtres de recherche en cliquant sur le menu déroulant **Parcourir** dans la barre d'outils, puis en sélectionnant **Sujets**. Après avoir choisi un sujet ou un sujet secondaire, cliquez sur « **Ajouter le sujet comme filtre de recherche** » pour ajouter ce sujet comme filtre à la barre de recherche principale.

| Cexis Advance<br>Quicklaw | Parcourir                           |   |                                  | English                                     | Frar          | inçais Client:-Aucun- Historique   |
|---------------------------|-------------------------------------|---|----------------------------------|---------------------------------------------|---------------|------------------------------------|
| Parcourir                 |                                     |   |                                  |                                             |               | ×                                  |
| Sources >                 | Droit international privé >         |   | Common Law Jurisdictions [Family | Actions pour Québec [Famille]               | $\sim$        | Actions pour Divorce               |
| Sujets >                  | Droit international public >        |   | Lawj                             | Adoption (543 à 584.1 C.c.Q.)               | >             | Obtenir les documents              |
| Trauver un sules          | Droit maritime                      |   | Québec [Famille]                 | Autorité parentale (597 à 612               |               | ✓ Alouter le suiet comme filtre de |
| nource unsajer 🔍          | Droit municipal                     |   |                                  | C.c.Q.)                                     | 1             | recherche                          |
|                           | Droit scolaire >                    |   |                                  | Divorce                                     | $\rightarrow$ | Créer une alerte pour un viet      |
|                           | Droits et libertés de la personne 🗦 |   |                                  | Filiation par le sang (523 à 537<br>C.c.O.) | >             | × 1                                |
|                           | Environnement >                     |   |                                  | Garde et droit d'accès                      | >             | N.                                 |
|                           | Faillite et insolvabilité           |   |                                  | Mariage (365 à 400 C c O )                  | >             |                                    |
|                           | Famille >                           |   |                                  | Obligation alimentaire (585 à               |               |                                    |
|                           | Gouvernement >                      |   |                                  | 596.1 C.c.Q.)                               | >             |                                    |
|                           | Immigration >                       |   |                                  | Patrimoine familial (414 à 426              | >             |                                    |
|                           | Interprétation des lois >           |   |                                  | Brestation compensatoire (427               |               |                                    |
|                           | Louage >                            |   |                                  | à 430 C.c.Q.)                               | >             |                                    |
|                           | Médias et communication >           | * |                                  | Preuve et procédure                         | >             | •                                  |
|                           |                                     |   | I< <                             | > >                                         |               |                                    |

Lexis Advance Quicklaw – Favoris Mis à jour le 24 février 2021

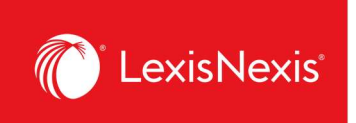

Une fois que vous l'aurez ajouté comme filtre de recherche, cliquez sur le menu déroulant à la droite de la barre de recherche, puis sur l'**Étoile** pour enregistrer ce sujet dans vos **favoris**.

|                    | Lex                                        | is Advance®              | Quicklaw®         | Recherche avancée   Conseils de re |
|--------------------|--------------------------------------------|--------------------------|-------------------|------------------------------------|
| ✓ Enter terms,     | sources, a citation, or cit: to note up wi | ith QuickCITE®           |                   | Divorce ~                          |
| Affiner par: Divo  | rce ×                                      |                          |                   | Effacer 😥                          |
| Juridiction        | Canada Tout   Aucun                        | Juridiction Tout   Aucun |                   | R                                  |
|                    | Par cour                                   | □ Fédéral                | Nouveau-Brunswick | Saskatchewan                       |
| Type de contenu    | 🗌 Cour suprême du Canada                   | Alberta                  | □ Nouvelle-Écosse | Terre-Neuve-et-Labrador            |
|                    | Cours d'appel                              | Colombie-Britannique     | Nunavut           | Territoires du Nord-Ouest          |
| Sujets             | Cours supérieures                          | □ Île-du-Prince-Édouard  | Ontario           | □ Yukon                            |
|                    | Cours provinciales et territoriales        | Manitoba                 | Québec            |                                    |
| Récents et favoris | Cours municipales (Québec)                 |                          |                   |                                    |
| Recherche assistée | Tribunaux administratifs                   |                          |                   |                                    |
|                    | Basharabar                                 |                          |                   |                                    |
|                    | Rechercher                                 |                          |                   |                                    |
|                    |                                            |                          |                   |                                    |

# **ENLEVER DES FAVORIS**

Après avoir sélectionné un ou plusieurs filtres de recherche, les avoir ajoutés à votre recherche et avoir obtenu une liste de résultats, Lexis Advance Quicklaw ajoute automatiquement ces filtres à la liste **Récents et favoris**, à partir de laquelle vous pouvez les sélectionner afin de les réutiliser dans une recherche. Un filtre demeure sur la liste jusqu'à ce que vous l'enleviez ou que la liste contienne 50 filtres. Une fois que votre liste contiendra 50 éléments, chaque nouvel ajout remplacera l'élément le plus ancien. Vous pouvez empêcher qu'un filtre ou ensemble de filtres soit automatiquement supprimé en le marquant comme favori.

|                                     | Lexis Advance® Quicklaw®                                                                                                    | ne avancée | Conseils de |
|-------------------------------------|----------------------------------------------------------------------------------------------------|------------|-------------|
| <ul> <li>Enter terms, so</li> </ul> | purces, a citation, or cit: to note up with QuickCITE®                                                                                                    | Recherch   | er : Tout 🗸 |
| Affiner par:                        |                                                                                                    | Efface     | er  ☆>      |
| Juridiction                         | Divorce                                                                                                    | *          | ×           |
| Type de contenu                     | CA Formulaires et modèles - Sources: La société par actions au Québec , CA Jurisprudence - Sources: La société par actions au Québec ,<br>CA Législation - Sources: La société par actions au Québec , CA Doctrine et bulletins - Sources: La société par actions au Québec ;<br>Congeter la table des matières de La société par actions au Québec | *          | ×           |
| Sujets                              | CA Jurisprudence, CA Doctrine et bulletins; Cour suprême du Canada, Cours supérieures, Cours d'appel, Non juridictionnel, Québec                                                                                                    | *          | Х           |
| Récents et favoris                  | All Content Types; All Jurisdictions;                                                                                                    | ☆          | ×           |
| Recherche assistée                  | CA Doctrine et bulletins - Sources: Bulletin LexisNexis® Détermination de la peine - Numéros du bulletin;<br>Consulter la table des matières de Bulletin LexisNexis® Détermination de la peine - Numéros du bulletin                                                                                                    | 삷          | Х           |
|                                     | CA Législation                                                                                                    | 5.7        | X           |

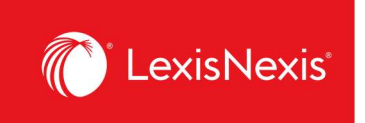

Vous pouvez enlever un filtre ou ensemble de filtres de votre liste à n'importe quel moment.

- 1. Sélectionnez le bouton **Rechercher : Tout** à l'extrême droite de la barre de recherche.
- 2. Dans la colonne de gauche du menu déroulant qui apparaît, choisissez **Récents et favoris** pour accéder à la liste de vos filtres favoris et de ceux utilisés récemment.
- 3. Cliquez sur la **Croix (X)** correspondante à la droite du filtre ou de l'ensemble de filtres.

|                    | Lexis Advance® Quicklaw®                                                                                                    |                        |                             |
|--------------------|----------------------------------------------------------------------------------------------------|------------------------|-----------------------------|
| ✓ Enter terms, so  | Recherce<br>Durces, a citation, or cit: to note up with QuickCITE®                                                                                                    | ne avancée<br>Recherct | Conseils de<br>ner : Tout 🗸 |
| Affiner par:       |                                                                                                    | Effac                  | cer   ☆×                    |
| Juridiction        | Divorce                                                                                                    | *                      | $\odot$                     |
| Type de contenu    | CA Formulaires et modèles - Sources: La société par actions au Québec , CA Jurisprudence - Sources: La société par actions au Québec ,<br>CA Législation - Sources: La société par actions au Québec , CA Doctrine et builetins - Sources: La société par actions au Québec ;<br>Conserter la table des matières de La société par actions au Québec | *                      | ×                           |
|                    | CA Jurisprudence, CA Doctrine et bulletins; Cour suprême du Canada, Cours supérieures, Cours d'appel, Non juridictionnel, Québec                                                                                                    | *                      | ×                           |
| Récents et favoris | All Content Types; All Jurisdictions;                                                                                                    |                        | ×                           |
| Recherche assistée | CA Doctrine et bulletins - Sources: Bulletin LexisNexis® Détermination de la peine - Numéros du bulletin;<br>Consulter la table des matières de Bulletin LexisNexis® Détermination de la peine - Numéros du bulletin                                                                                                    | 公                      | ×                           |
|                    | CA Législation                                                                                                    | ☆                      | ×                           |
|                    | CA Jurisprudence, CA Législation; Nouveau-Brunswick, Nouvelle-Écosse, Québec, Non juridictionnel, Fédéral; Propriété intellectuelle                                                                                                    | *                      | ×                           |
|                    | CA Doctrine et bulletins - Sources: Bulletin LexisNexis® Droit de la famille - Numéros du bulletin;<br>Consulter la table des matières de Bulletin LexisNexis® Droit de la famille - Numéros du bulletin                                                                                                    | \$                     | ×                           |

Pour obtenir de l'aide ou des réponses à vos questions, veuillez contacter notre **équipe de soutien à la clientèle** au 1 800-387-0899 (Disponible du lundi au vendredi, de 7 h à 23 h, HE, et le samedi et le dimanche de 9 h à 23 h, HE) ou écrivez-leur à l'adresse <u>service@lexisnexis.ca</u>.

Pour prévoir une session de formation, veuillez contacter votre **Conseiller ou Conseillère en adoption et apprentissage des produits** ou envoyez-nous un courriel à l'adresse <u>training@lexisnexis.ca</u>.